# Dell Display Manager användarguiden

## Överblick

Dell Display Manager är en Windows-app som används för att hantera en bildskärm eller grupp av bildskärmar. Det möjliggör manuell justering av den visade bilden, automatiska inställningar, energihantering, bildrotation och andra funktioner på utvalda Dell-modeller. När Dell Display Manager har installerats körs den varje gång systemet startar och placerar ikonen i anmälan bricka. Information om bildskärmar som är anslutna till systemet är alltid tillgänglig när du muspekar över anmälan bricka ikon.

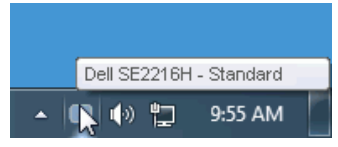

### Använda snabbinställningar dialog

Genom att klicka på Dell Display Manager anmälan bricka för öppnar Dell dialogrutan Snabbinställningar. När mer än en Dell-modell som stöds är ansluten till systemet kan en specifik målövervakare väljas med hjälp av menyn. Dialogrutan Snabbinställningar möjliggör en bekväm justering av skärmens ljusstyrka och kontrastnivåer, fördefinierade lägen kan väljas manuellt eller det automatiska läget och skärmupplösningen kan ändras.

| Display:<br>Resolution:                            | Dell SE2216H<br>1920 × 1080 | <u>Change</u> |  |  |
|----------------------------------------------------|-----------------------------|---------------|--|--|
| <ul> <li>Auto Mode</li> <li>Manual Mode</li> </ul> | Standard                    | Configure     |  |  |
| Brightness:                                        | ·····                       | 75%           |  |  |
| Open Dell Display Manager                          |                             |               |  |  |

Dialogrutan **Snabba inställningar** ger också tillgång till Dell Display Manager's avancerade användargränssnitt, som används för att justera grundläggande funktioner, konfigurera automatiskt läge och komma åt andra funktioner.

### Definiera grundläggande visningsfunktioner

Ett fördefinierat läge för den valda bildskärmen kan tillämpas manuellt med hjälp av Basic fliken. Alternativt kan det automatiska läget aktiveras. Autoläge gör att önskat standardläge automatiskt tillämpar specifika program är aktiva. Ett meddelande på skärmen visar tillfälligt det aktuella standardläget varje gång det ändras.

Ljusstyrkan och kontrasten på den valda skärmen kan också justeras direkt från Basic fliken.

| Dell Display Manager                                       |                               |          |          | ×<br>Dell SE2216H |
|------------------------------------------------------------|-------------------------------|----------|----------|-------------------|
| Basic                                                      | Auto Mode                     | PowerNap |          | 0                 |
| Resolution:                                                | 1920 × 1080                   |          |          | Change            |
| <ul> <li>Auto Mode</li> <li>Use preset mode</li> </ul>     | assignments for active applic | ations   |          | Configure         |
| <ul> <li>Manual Mode</li> <li>Choose a preset r</li> </ul> | node:                         |          | Standard | *                 |
| Brightness:                                                |                               | 75%      |          |                   |
| Contrast:                                                  | · · · · · · · · · ·           | 75%      |          |                   |
|                                                            |                               |          |          |                   |

### Förinställda lägen tilldelas program

Med Auto läge fliken kan du associera ett specifikt fördefinierat läge med ett specifikt program och tillämpa automatiskt. När Auto läge är aktiverat växlar Dell Display Manager automatiskt till standardläget varje gång den associerade appen är aktiverad. Standardläge som tilldelas en viss app kan vara detsamma på varje ansluten bildskärm, eller så kan det variera från skärm till skärm.

Dell Display Manager är förkonfigurerad för många populära program. Om du vill lägga till en ny app i tilldelningslistan drar du bara appen från skrivbordet, Windows Start-menyn eller någon annanstans och lägger den i den aktuella listan.

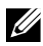

**Anmärkning:** Som standard stöds inte de lägestilldelningar som riktar sig till batchfiler, skript och laddare samt filer som inte kan köras, till exempel zip-filer eller paketerade filer, och kommer att vara ineffektiva.

| D | ell Display Manager                                  |             | Dells    | <b>ж</b><br>ВЕ2216Н |  |  |  |  |
|---|------------------------------------------------------|-------------|----------|---------------------|--|--|--|--|
|   | Basic Auto Mode                                      | PowerNap    | he list: | 0                   |  |  |  |  |
|   | Application                                          | Preset Mode |          | ^                   |  |  |  |  |
|   | 📕 Adobe Reader 8.0                                   | Standard    | 🖌 Remove |                     |  |  |  |  |
|   | 🏉 Internet Explorer                                  | Multimedia  | *        |                     |  |  |  |  |
|   | 📧 Microsoft Office Excel                             | Standard    | *        |                     |  |  |  |  |
|   | 闷 Microsoft Office Outlook                           | Standard    | *        |                     |  |  |  |  |
|   | 🜀 Microsoft Office PowerPoint                        | Multimedia  | *        |                     |  |  |  |  |
|   | 😥 Microsoft Office Word                              | Standard    | *        | ~                   |  |  |  |  |
|   | ✓ Use Game mode for fullscreen Direct3D applications |             |          |                     |  |  |  |  |

### Tillämpning av energikonserveringsfunktioner

På Dell-modeller som stöds kommer Options fliken att vara tillgänglig för att tillhandahålla energibesparing alternativ för PowerNap. När skärmsläckaren är aktiverad kan skärmens ljusstyrka automatiskt ställas in på miniminivån eller så kan bildskärmen försättas i viloläge för att spara extra energi.

|                                                       | ×                                                                                       |                                                                                                    |  |  |  |
|-------------------------------------------------------|-----------------------------------------------------------------------------------------|----------------------------------------------------------------------------------------------------|--|--|--|
| nager                                                 |                                                                                         | Dell SE2216H                                                                                           |  |  |  |
| Auto Mode                                             | PowerNap                                                                                | Û                                                                                                    |  |  |  |
| s:                                                    |                                                                                         |                                                                                                    |  |  |  |
| Reduce brightness when screensaver activates          |                                                                                         |                                                                                                    |  |  |  |
| O Put the display to sleep when screensaver activates |                                                                                         |                                                                                                    |  |  |  |
|                                                       |                                                                                         |                                                                                                    |  |  |  |
|                                                       |                                                                                         |                                                                                                    |  |  |  |
|                                                       |                                                                                         |                                                                                                    |  |  |  |
|                                                       |                                                                                         |                                                                                                    |  |  |  |
|                                                       |                                                                                         |                                                                                                    |  |  |  |
|                                                       |                                                                                         |                                                                                                    |  |  |  |
|                                                       |                                                                                         |                                                                                                    |  |  |  |
|                                                       |                                                                                         |                                                                                                    |  |  |  |
|                                                       | Auto Mode<br>Auto Mode<br>as:<br>tness when screensaver ac<br>y to sleep when screensav | Auto Mode PowerNap<br>is:<br>tness when screensaver activates<br>y to sleep when screensaver activates |  |  |  |